# QGIS szerkesztések (2.4.0 - Chugiak verzió)

A QGIS az alapvető vektor szerkesztési műveleteket biztosítja. Mivel a szerkesztési funkciók nem teljesen kiforrottak, kérjük, a szerkesztés során gyakran mentse a munkáját.

#### Tolerancia beállítások

A töréspontok szerkesztése előtt be kell állítani a tárgyrasztert (szerkesztési toleranciát). Ez azt jelenti, ha például egy korábban bevitt töréspont közelében a tolerancia értéknél kisebb távolságba kattintunk, akkor a töréspont koordinátáját használja a program.

A teljes projektre vonatkozó toleranciát a menüből a Beállítások/Beállítások párbeszédablakban állíthatja be.

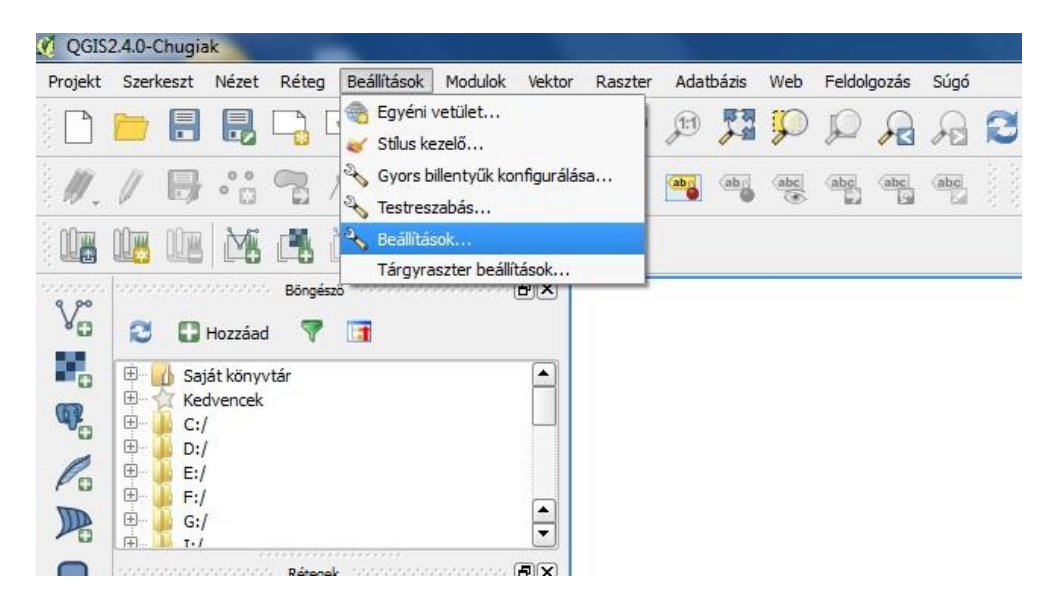

A bal oldali lehetőségek közül válassza a Digitalizálást.

| 🕺 Beállítások   Digitalizálá                                  | s                                                                                                    |                  |              |         | 8               | ×   |
|---------------------------------------------------------------|----------------------------------------------------------------------------------------------------|------------------|--------------|---------|-----------------|-----|
| Általános<br>💸 Rendszer                                       | ✓ Elem létrehozás Attribútum űrlap elrejtése az elem létrehozás után Használd az utoliára bevitt értéket            |                  |              |         |                 |     |
| Adatforrások                                                  | Geometria ellenőrzése                                                                                               | l.               | QGIS         |         |                 | -   |
| Megjelenítés<br>Térkép és<br>jelmagyarázat<br>Térkép eszközök | <ul> <li>✓ Gumiszalag</li> <li>Vonalvastagság 1</li></ul>                                                           |                  |              |         |                 |     |
| Distribute (16                                                | Targyraszter beallitasok dokkolt ablakba (QGIS ujraind     Alapértelmezett tárgyraszter mód                         | litasat igényli) | Ki           |         |                 | -   |
| Digitalizalas                                                 | Alapértelmezett tárgyraszter tolerancia                                                                             |                  | 0,00000      | <b></b> | térkép egységek | -   |
| GDAL                                                          | Keresési sugár a töréspont szerkesztéshez                                                                           |                  | 10,00000     | •       | pixelek         | -   |
| Helyi beállítás                                               | <ul> <li>Töréspont jelek</li> <li>Markerek megjelenítése csak a szelektált elemekhez</li> <li>Jel stilue</li> </ul> | Keres            | -71          |         |                 | 1   |
|                                                               | Jelméret                                                                                                    | 3                |              |         |                 | -   |
|                                                               | ✓ Eltolt vonal eszköz                                                                                               |                  |              |         |                 |     |
|                                                               | Összekötés stílus                                                                                                   |                  | Lekerekített |         |                 | •   |
|                                                               | Negyedelő szegmensek                                                                                                |                  | 8            |         |                 | -   |
|                                                               | Hegyes csatlakozás korlát                                                                                           |                  | 5,00         |         |                 | -   |
|                                                               |                                                                                                    |                  | ОК           | ) M     | égsem S         | úgó |

A másik megoldás a tárgyraszter rétegenkénti beállítása. Ezt a Beállítások/ Tárgyraszter beállítások menüpont kiválasztása után állíthatja be. A gomb megnyomása után jelenik meg a rétegenként beállítható tolerancia.

| Mód          |              | Tolerancia     | Egységek                |                                                                                           | Nincs metszés                                                                             |
|--------------|--------------|----------------|-------------------------|-------------------------------------------------------------------------------------------|-------------------------------------------------------------------------------------------|
| törésponthoz | -            | 0.000000       | térkép egységek         | •                                                                                         |                                                                                           |
|              |              |                |                         |                                                                                           |                                                                                           |
|              |              |                |                         |                                                                                           |                                                                                           |
|              |              |                |                         |                                                                                           |                                                                                           |
|              |              |                |                         |                                                                                           |                                                                                           |
|              |              |                |                         |                                                                                           |                                                                                           |
|              |              |                |                         |                                                                                           |                                                                                           |
|              |              |                |                         |                                                                                           |                                                                                           |
|              | törésponthoz | törésponthoz ▼ | törésponthoz ▼ 0.000000 | Mod     Iolerancia     Egysegek       törésponthoz     ▼     0.000000     térkép egységek | Mod     Tolerancia     Egysegek       törésponthoz     ▼     0.000000     térkép egységek |

A tárgyraszter mezőben megadható értékek:

| Opció                                          | Leírás                                                                                                    |
|------------------------------------------------|----------------------------------------------------------------------------------------------------|
| Alapértelmezett<br>tárgyraszter mód            | <ul> <li>Törésponthoz – a közelben lévő töréspontra<br/>ugrás</li> <li>Szakaszhoz -a közelben lévő szakasz<br/>legközelebbi pontjára (két<br/>töréspont között is) ugrás</li> <li>Törésponthoz és szakaszhoz – a fenti két<br/>lehetőség együttes alkalmazása</li> </ul> |
| Tárgyraszter tolerancia                        | A tolerancia értéket térképi vagy képernyő<br>egységekben adhatja meg, a<br>képernyő egységek függetlenek az aktuális<br>nagyítástól és a vetületi<br>rendszertől.                                                                                                    |
| Keresési sugár a<br>töréspontok szerkesztéshez | Ezt a tolerancia értéket használja a program a<br>töréspontok szerkesztésre<br>kiválasztásakor.                                                                                                    |
| Egységek                                       | <ul><li>Térkép egység</li><li>Pixel</li></ul>                                                                                                    |

A rétegekre vonatkozó beállítások felülbírálják az általános beállításokat.

A szerkesztéshez lényeges lehet a **Beállítások/Beállítások** menüpont párbeszédablakában a **Digitalizálás** fülön a Töréspont jelekhez kapcsolódó beállítások. A szerkeszthető rétegen az összes töréspontban megjelenik a kiválasztott jel –a jel lehet félig átlátszó kör, kereszt vagy semmi,- ez sokszor (főleg kisebb nagyításnál) áttekinthetetlenné teheti a megjelenített térképet. A Markerek megjelenítése csak a szelektált elemekhez opció kiválasztása után csak a szelektált elemeken jelennek meg a töréspont jelek. A jel mérete szintén itt állítható.

### Szerkesztés megkezdése

A réteget szerkeszthetővé kell tenni, hogy a tartalmát módosítani tudjuk, a Digitalizálás eszközsoron nyomja be a ceruzát ábrázoló gombot.

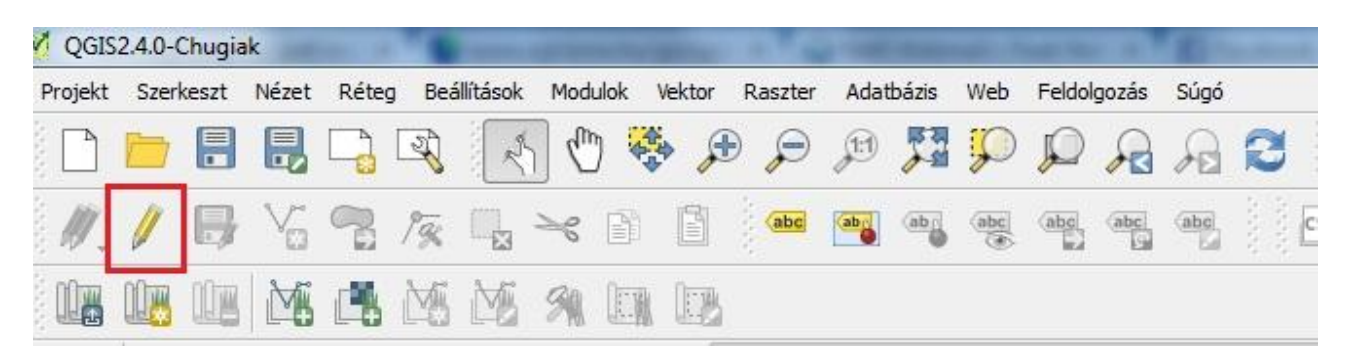

A ceruza, a Rétegek ablakban, a réteg nevére való jobb kattintással is megjeleníthető és a szerkesztés be/ki kapcsolható.

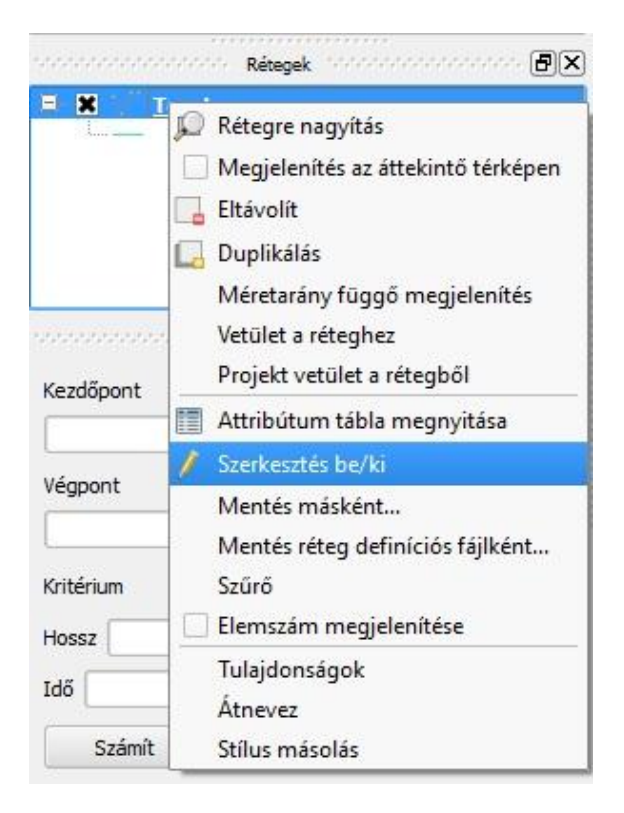

Egyszerre több rétegre is beállíthatjuk a szerkeszthetőséget, de ezek közül egyszerre csak egy réteg, az aktuális réteg szerkeszthető. Az aktuális réteget a réteg listában választhatja ki, kattintson a réteg nevére. A módosításokat nem menti a program a háttértárolóra, amíg a szerkeszthetőséget meg nem szüntetjük a rétegen.

### Szerkesztési műveletek

A szerkesztési műveleteket két eszköztár tartalmazza a Digitalizálás és a Haladó digitalizálás eszközsor.

### Digitalizálás eszköztár:

| Ikon     | Funkció                        | Leírás                                                                                                    |
|----------|--------------------------------|----------------------------------------------------------------------------------------------------|
|          |                                |                                                                                                    |
| 1        | Szerkesztés be/ki              | Az aktuális rétegre a szerkeszthetőség<br>bekapcsolása illetve kikapcsolása, az eszköz<br>benyomott helyzete jelentheti a szerkeszthető<br>állapotot.                                                                                                    |
|          | Réteg módosítások mentése      | Rétegen végzett különböző változtatások jóváhagyása.                                                                                                    |
| Vo       | Elem hozzáadás                 | Új elem hozzáadása az aktuális réteghez.                                                                                                    |
| <b>P</b> | Elemek mozgatása               | Az aktuális rétegen lévő elem mozgatása, az<br>eszköz kiválasztása után kattintson a mozgatandó<br>elemre és az egérgomb nyomva tartása mellett<br>húzza az új pozícióba a rajzi elemet.                                                                                                    |
| 19       | Csomópont eszköz               | A vonalas elemek töréspontjainak szerkesztése. Az<br>eszközzel töréspontokat mozgathat, törölhet,<br>illetve új töréspontot szúrhat be.<br>Az eszköz kiválasztása után először kattintson a<br>módosítandó elemre, a töréspontok piros<br>négyzettel jelennek meg. Ezután a következő<br>lehetőségei vannak:<br><b>Töréspont törlése:</b> kattintson a törlendő<br>töréspontra, kékre változik a négyzet színe, majd<br>nyomja meg a <b>Del</b> billentyűt a klaviatúrán.<br><b>Töréspont mozgatása</b> : kattintson a mozgatandó<br>töréspontra, kékre változik a négyzet színe, az<br>egérgomb nyomva tartása mellett húzza az új<br>pozícióba a töréspontot.<br><b>Új töréspont bevitele</b> : kattintson duplán arra a<br>szakaszra, melyet új törésponttal akar bővíteni |
|          | Szelektáltak törlése           | A szelektál elemek törlése. A szelekció eszközt az<br>Attribútumok eszközsorban találja meg                                                                                                    |
| ×        | Elemek vágólapra mozgatása     | A szelektál elemek vágólapra másolása és a rétegből törlése.                                                                                                    |
|          | Elemek vágólapra másolása      | A szelektál elemek vágólapra másolása, az elemek megmaradnak a forrás rétegben is.                                                                                                    |
|          | Elemek beillesztése vágólapról | A vágólapra átvitt elemek beillesztése az aktuális szerkeszthető rétegre.                                                                                                    |

| Ikon     | Funkció                                         | Leírás                                                                                                    |
|----------|-------------------------------------------------|----------------------------------------------------------------------------------------------------|
| Ŷ        | Visszavon                                       | Szerkesztési művelet visszavonása                                                                                                    |
| ¢        | Ismét                                           | Visszavont szerkesztési művelet újbóli végrehajtása.                                                                                                    |
|          | Elemek forgatása                                | Az aktuális rétegen lévő elem forgatása, az eszköz<br>kiválasztása után kattintson a mozgatandó elemre<br>és az egérgomb nyomva tartása mellett forgassa a<br>kívánt pozícióba a rajzi elemet.                                                                                       |
| Ð        | Elem egyszerűsítés                              | Az eszköz kiválasztása után kattintson az egyszerűsítendő törtvonal elemre vagy felület elembe. A vonal színe pirosra változik, és egy tolóka jelenik meg. A tolóka mozgatásával a töréspontok száma csökkenthető, amikor elégedett az eredménnyel kattintson az <b>OK</b> gombra.   |
| <b>2</b> | Gyűrű hozzáadás                                 | Egy létező felület belsejéből egy sziget kivágása.<br>Az eszköz kiválasztása után kattintson sorban a<br>sziget töréspontjaiba, az utolsó pontra a jobb<br>egérgombbal kattintson.                                                                                                   |
| <b>8</b> | Rész hozzáadás                                  | Egy létező felülethez újabb rész hozzáadása. Az új<br>résznek a létező felületen kívül kell lennie. Az<br>eszköz kiválasztása előtt szelektálnia kell a<br>bővítendő elemet, majd kattintson sorban az új<br>rész töréspontjaiba, az utolsó pontra a jobb<br>egérgombbal kattintson. |
| <b>.</b> | Gyűrű kitöltés                                  |                                                                                                    |
|          | Gyűrű törlés                                    | Egy létező felület belsejében lévő sziget törlése.<br>Az eszköz kiválasztása után kattintson a belső<br>rész egy töréspontjába.                                                                                                    |
| R        | Rész törlés                                     | Egy több részből álló felület elem egy részének<br>törlése. Az eszköz kiválasztása után kattintson a<br>törlendő rész egy töréspontjába.                                                                                                    |
| <b>~</b> | Elem módosítás                                  | Egy törtvonal vagy felület elem alakjának<br>módosítása. Az eszközzel rajzolt törtvonal<br>helyettesíti a metszett elem metszéspontok közötti<br>szakaszát.                                                                                                    |
|          | Görbe eltolás                                   |                                                                                                    |
| *        | Elemek darabolása                               | A szelektált vagy az összes elem darabolása egy<br>törtvonallal. Az eszköz kiválasztása után<br>kattintson a vágó törtvonal töréspontjaiba, az<br>utolsó pontra a jobb egérgombbal kattintson.                                                                                       |
|          | Részek darabolása                               |                                                                                                    |
|          | Szelektált elemek összevonása                   | Több törtvonal vagy felület elem egyesítése.<br>Szelektálja az egyesítendő elemeket majd válassza<br>ki az eszközt. A megjelenő párbeszédablakban<br>szerkeszthető az összevont elem attribútumait.                                                                                  |
| 2        | Attribútumok összevonása a szelektált elemekből |                                                                                                    |
| C        | Pont szimbólum forgatása                        |                                                                                                    |

# Haladó digitalizálás eszköztár: